# Cajon Valley Parent Portal Registration Guide

NOTE: There is an online video available to assist you through our district website <u>www.cajonvalley.net</u> under "Parents" and "Paperless Re-enrollment".

| Step 1: Go to parentportal@cajonvalley.net                                      | C ① i parentportal.cajonvalley.net             |                    |
|---------------------------------------------------------------------------------|------------------------------------------------|--------------------|
| ParentPortal Login         PIN:         Password:         Forget Your Password? | from the letter you received.                  |                    |
|                                                                                 |                                                |                    |
| Step 3: Click                                                                   | at the top right.                              |                    |
| NOTE: DO NOT CLICK                                                              |                                                |                    |
| Final Step. I confirm that the informat<br>of my knowledge.                     | tion provided is true and accurate to the best | Confirm and Return |
| Until you have completed all updates and regi                                   | istration information.                         |                    |
| Step 4: CONTACT INFORMATION click                                               | View/Edit . Make any necessary changes to the  | information.       |
| Step 5: FOR EACH STUDENT YOU HAVE:                                              |                                                |                    |
| 1. Click View/Edit                                                              |                                                |                    |
|                                                                                 | Name:                                          |                    |
|                                                                                 | Nickname:                                      |                    |
| St                                                                              | udent Hispanic or Latino?:                     |                    |
|                                                                                 | Race:                                          |                    |
|                                                                                 | Home Language:                                 |                    |
|                                                                                 | Student Phone Number:                          |                    |
| 2. Update the following information:                                            | Emergency Contacts:                            |                    |

IMPORTANT: If you do not see office to see the attendance clerk to add this information.

3. Scroll down and complete each section of the annual registration.

Example:

# **Technology Program**

# 1:1 Digital Learning Program Agreement

CVUSD Students will participate in the one-to-one program with a district provided mobile device (Chromebook). following statements.

1 to 1 Digital Learning Program Guidelines

I agree to the terms of the 1:1 Digital Learning Program Guidelines.

#### NOTES:

• For our **Digital Learning Program:** The system automatically defaults to each permission being checked for you. If you do not agree with the statements, you must uncheck the boxes.

## • Chromebook Protection Plan:

• Instructions for making your payment online will be at the end of this document.

#### Select one option:

We would like to participate in the CVUSD Protection Plan for the Chromebook.

□ We would like to opt out of the CVUSD Protection Plan for Chromebook. By doing so, we accept full financial responsibility for the Chromebook should it be lost, stolen or damaged. By selecting this option, charges for the Chromebook Protection Plan will be removed from your student's online account.

#### **Program Payments**

Chromebook protection plan fees can now be paid online via the Q Parent Portal with Visa, Mastercard or debit card. Payments may also be made in the school office by cash, check or money order. For instructions on using the system, please visit the main section of the parent portal.

Parent Initials:

• Be sure to initial in the box at the end of the **MEDICATIONS** section

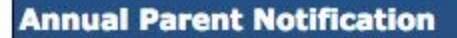

Please review the Annual Notification

 By checking this box, I her child.

• You must check the box in

• Complete your electronic signature:

#### **Electronic Signature**

Type your first and last name as it appears in ParentPortal in the Electronic Signature field below to complete the c school site may ask you to complete additional forms as necessary. By providing your legal electronic signature you true and correct.

By signing below, I certify that I am 18 years of age or older.

| Please type your name in the box abo |
|--------------------------------------|
| CAJON VALLEY ParentPortal            |
| Return Reset Submit                  |

Step 6: S

Step 7: Now, check the box and click "Confirm and Return".

Final Step. I confirm that the information provided is true and accurate to the best Confirm and Return of my knowledge.

## **Online Payment Information**

Step 1: Return to the Parent Portal (If you just hit confirm and return, the system will take you there.)

You should see your student's name picture etc.

|               | ParentPortal               |                     | w                                                                                                    |                                                                                                    |
|---------------|----------------------------|---------------------|----------------------------------------------------------------------------------------------------|----------------------------------------------------------------------------------------------------|
| -             | Student Name               | Grade               | School Name                                                                                                    |                                                                                                    |
|               |                            |                     |                                                                                                    |                                                                                                    |
|               |                            |                     | <ul> <li>Contacts</li> <li>Schedule</li> <li>Attendance</li> <li>Assignments</li> <li>Marks</li> <li>Transcript</li> <li>GPA</li> <li>Accounts</li> <li>Print Info</li> </ul> | School Links      LCC Welcome Back Letter     8th Grade Promotion Informat     Music Program Information     Yearbook Information     LCC PTA Membership     Extended Day Program |
| Click on your | student's picture. You wil | l get a screen with | 1                                                                                                    | Understanding Harrassment                                                                                                    |

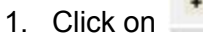

14

Accounts

2. The following box will appear, with the amount necessary for the protection plan. (The amount varies by number of students etc.)

| Accounts    |                |                                             |         |                      |               |
|-------------|----------------|---------------------------------------------|---------|----------------------|---------------|
|             |                | Student Account Bala<br>Balance<br>-\$20.00 | Clic    | k here to make an on | line payment! |
| 24<br>1     |                | Transaction Detail                          |         |                      |               |
| Date        | Receipt #      | Item(s)                                     | Charge  | Payment              | Balance Du    |
| 08/18/2016  | 5672           | Optional: CB Protection Plan RD             | \$20.00 | \$0.00               | \$20.0        |
| . Choose ye | our student in | the drop down menu:                         |         |                      |               |
|             | Student:       | [                                           |         | ¢                    |               |
|             | Ttem.          |                                             |         |                      |               |
|             |                |                                             |         |                      |               |
|             | Quantity:      |                                             |         |                      |               |
| Item Tota   | I Amount: \$   |                                             |         |                      |               |
|             | 1              | 'tem J                                      |         |                      |               |

Optional: CB Protection Plan RD (Fees Owed: \$20.00) Quantity

5. Select the item:

Add To Cart

6. Add to cart:

7. Proceed to Checkout:

Proceed to Checkout

8. Complete the necessary information.